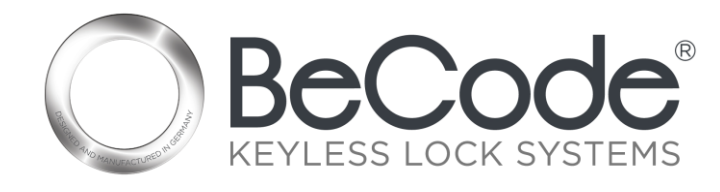

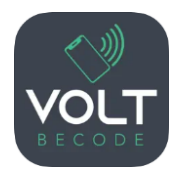

### Bedienungsanleitung für das BeCode Volt - Möbelschloss

#### 1. Einleitung

Das BeCode Volt ist ein innovatives, batterieloses Möbelschloss, das durch NFC (Near Field Communication) betrieben wird und bequem mit einem NFC-fähigen Smartphone

App kostenlos verfügbar:

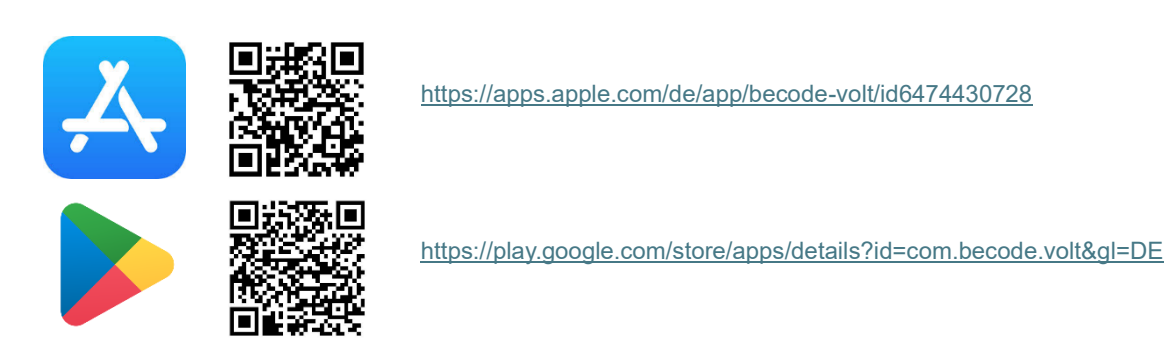

oder einem "BeCode FOB" verwendet werden kann.

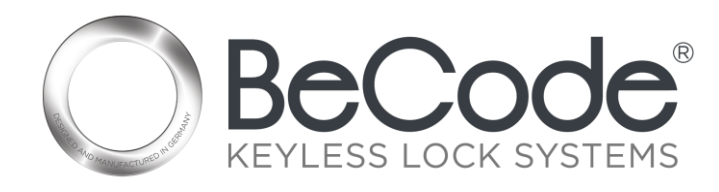

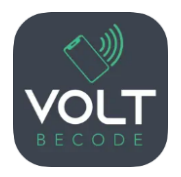

## 2. Free Mode - Nutzung des Schlosses

Im "Free Mode" kann das BeCode Volt von mehreren Nutzern flexibel eingesetzt werden. Dieser Modus ermöglicht es, das Schloss temporär zu verschließen und nur von derselben NFC-Quelle (z.B. Smartphone oder BeCode FOB) wieder zu öffnen.

2.1. Verschließen des Schlosses im Free Mode mit Smartphone

- 1. Stellen Sie sicher, dass das BeCode Volt geöffnet ist.
- 2. Öffnen Sie die "BeCode Volt" App auf Ihrem NFC-fähigen Smartphone und navigieren Sie zur Seite "**Verriegeln / Entriegeln**".
- 3. Drücken Sie den Button **"nach BeCode Volt scannen"**, um den NFC-Vorgang zu starten.
- 4. Halten Sie das Smartphone an das BeCode Volt und halten Sie es dort, bis die App anzeigt, dass das Schloss erfolgreich verschlossen wurde.
- 2.2. Öffnen des Schlosses im Free Mode mit Smartphone
  - 1. Öffnen Sie die "BeCode Volt" App und drücken Sie erneut auf **"nach BeCode Volt** scannen".
  - 2. Halten Sie das Smartphone an das BeCode Volt, bis die App anzeigt, dass das Schloss erfolgreich geöffnet wurde.

*Hinweis:* Um eine erfolgreiche Verriegelung oder Entriegelung zu gewährleisten, halten Sie das Smartphone stets so lange an das Schloss, bis die App die erfolgreiche Aktion bestätigt.

2.3. Verschließen und Öffnen des Schlosses mit BeCode FOB

- Verschließen: Halten Sie den BeCode FOB an das BeCode Volt, um das Schloss zu verschließen. Der BeCode FOB blinkt zweimal grün, wenn das Schloss erfolgreich verriegelt wurde.
- Öffnen: Halten Sie den BeCode FOB erneut an das Schloss, um es zu öffnen. Der BeCode FOB blinkt einmal grün, wenn das Schloss erfolgreich geöffnet wurde.

**Hinweis:** Sollte das Schloss bereits belegt sein, blinkt der BeCode FOB **dreimal gelb**, um anzuzeigen, dass das Schloss derzeit nicht verfügbar ist.

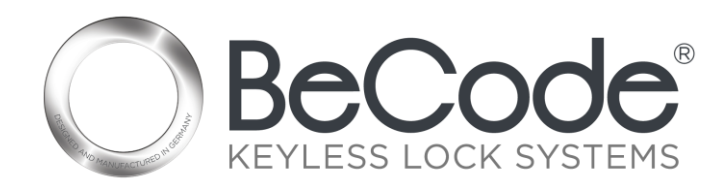

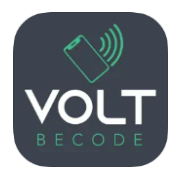

# 3. Administration des BeCode Volt

Die Verwaltung des Schlosses erfolgt über die Besitzerzugriffsrechte, die durch das Scannen des mitgelieferten QR-Codes mit der "BeCode Volt" App erworben werden. Besitzerzugriffsrechte ermöglichen Ihnen die Nutzung zusätzlicher administrativer Funktionen.

- 3.1. Besitzerzugriffsrechte aktivieren
  - 1. Scannen Sie den QR-Code, der mit dem BeCode Volt geliefert wurde, mithilfe der "BeCode Volt" App auf Ihrem Smartphone über den Button **"Hinzufügen"**.
  - 2. Nach dem Scannen erhalten Sie Besitzerzugriffsrechte für das Schloss. Diese Rechte ermöglichen Ihnen Zugriff auf alle Verwaltungsfunktionen des Schlosses.

#### 3.2. Nutzung der administrativen Funktionen

Sobald Sie Besitzerzugriffsrechte haben, stehen Ihnen die folgenden Funktionen zur Verfügung, die Sie in der **"Meine Volts"** Liste in der App ausführen können.

- Notentriegelung: Um ein Schloss im Notfall zu entsperren, wählen Sie das gewünschte Schloss in der Liste "Meine Volts" aus und klicken Sie auf "Notentriegelung". Halten Sie das Smartphone an das Schloss, bis die App die erfolgreiche Notentriegelung anzeigt.
- History auslesen: Um die Nutzungshistorie des Schlosses anzuzeigen, wählen Sie das Schloss in der Liste "Meine Volts" und klicken Sie auf "History auslesen". Halten Sie das Smartphone an das Schloss, bis die Historie erfolgreich ausgelesen wird und in der App angezeigt wird.
- History löschen: Um die Nutzungshistorie des Schlosses zu löschen, wählen Sie das Schloss in der Liste "Meine Volts" und klicken Sie auf "History löschen". Halten Sie das Smartphone an das Schloss, bis die App die erfolgreiche Löschung bestätigt.
- 4. **Namen ändern**: Um das Schloss umzubenennen, wählen Sie es in der Liste "**Meine Volts**" aus und klicken Sie auf "**Namen ändern**". Geben Sie den neuen Namen in der App ein und halten Sie das Smartphone an das Schloss, bis die App die erfolgreiche Umbenennung bestätigt.

*Hinweis:* Mit einem Klick auf die entsprechende Funktion und dem anschließenden Halten des Smartphones an das Schloss wird die gewählte Funktion sofort ausgeführt.

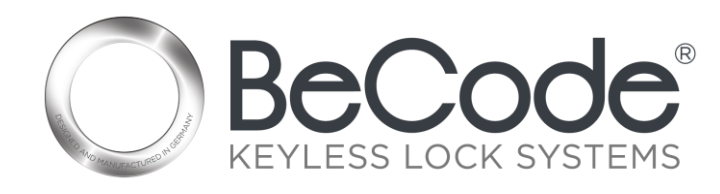

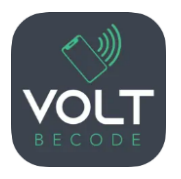

# 4. Sicherheitshinweis zum QR-Code

**Wichtig:** Bewahren Sie den QR-Code sicher auf und stellen Sie sicher, dass nur autorisierte Personen Zugriff darauf haben. Jeder, der den QR-Code scannt, erhält Besitzerzugriffsrechte und kann das BeCode Volt jederzeit über die Notentriegelungsfunktion öffnen und administrieren.

## 5. Wartung und Pflege

Das BeCode Volt benötigt aufgrund des batterielosen Designs keine regelmäßige Wartung. Reinigen Sie die Oberfläche des Schlosses bei Bedarf mit einem trockenen Tuch.